## Installation d'un routeur avec pfSense

PfSense est un routeur/pare-feu open source basé sur le système d'exploitation FreeBSD. Il utilise un parefeu, des fonctions de routage et de NAT lui permettant de connecter plusieurs réseaux informatiques. Il s'administre à distance depuis une interface web ce qui rend la prise en main plus agréable.

Dans ce tutoriel, nous allons voir comment installer le routeur et le configurer (NAT, relais DHCP, redirection de port). Le routeur ainsi que les sous-réseaux sont virtuels et il y a 5 interfaces dont l'interface « Pédagogique » qui sert d'interface WAN.

## Configuration requise :

|              | Minimale | Recommandée |
|--------------|----------|-------------|
| Processeur   | 500 MHz  | 1 GHz       |
| Mémoire vive | 256 Mo   | 1 Go        |
| Stockage     | > 1 Go   |             |

Tout d'abord, il faut crée une nouvelle machine virtuel avec :

- l'image ISO de pfSense téléchargeable depuis le site officiel
- au moins 2 cartes réseau
- 1 Go de RAM
- 8 Go d'espace de stockage

## Installation :

Démarrer la machine et l'installation va commencer :

| Jelcome to pfSense!                                       | Welcome-                                                                                              |
|-----------------------------------------------------------|----------------------------------------------------------------------------------------------------|
| <mark>Install</mark><br>Rescue Shell<br>Recover config.xm | Install pfSense<br>Launch a shell for rescue operations<br>Recover config.xml from a previous install |
| C                                                         | <mark>]k &gt; ⟨C</mark> ancel>                                                                        |
| <u> </u>                                                  | D <mark>K &gt; <c< mark="">ancel&gt;</c<></mark>                                                      |

Choisir le partitionnement du disque automatique :

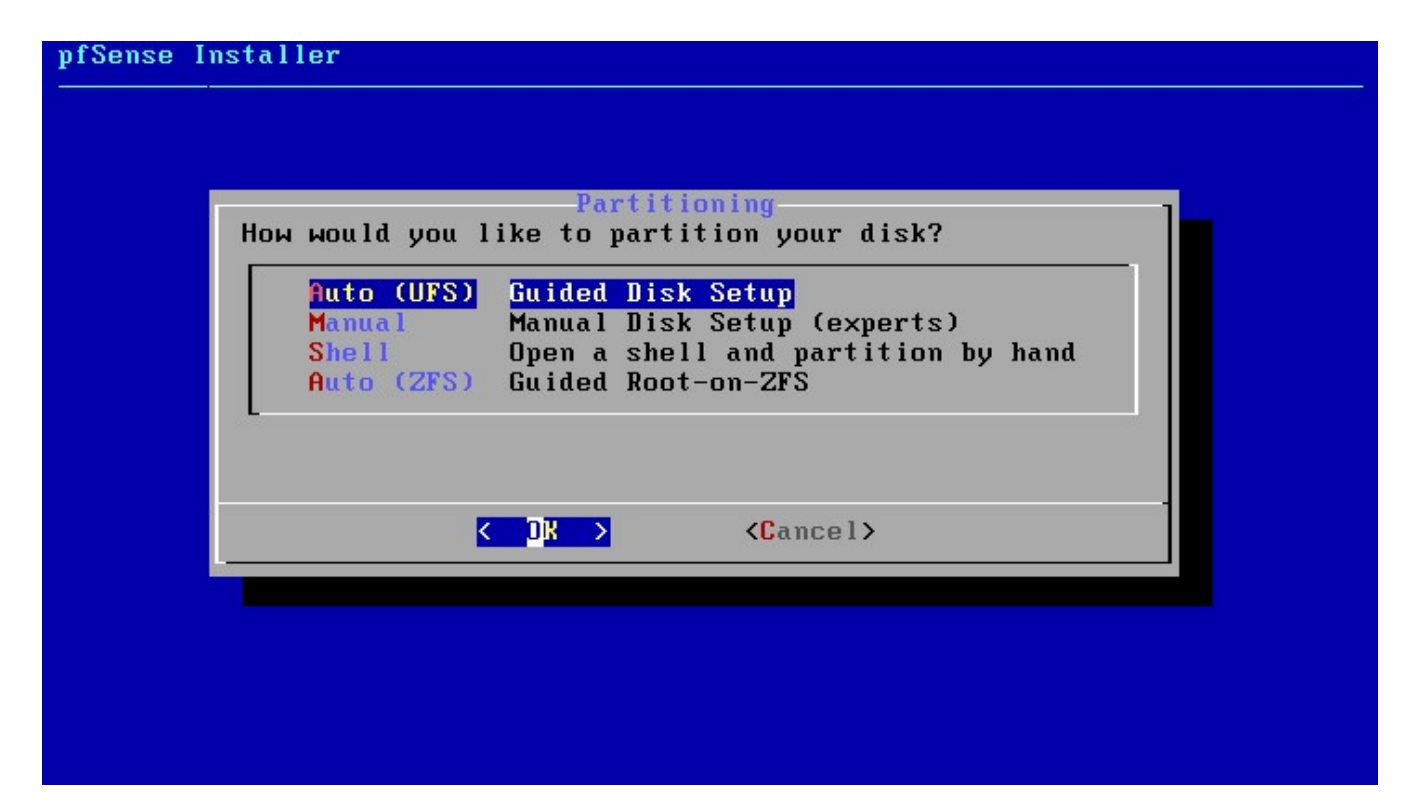

On peut maintenant redémarrer le système :

| pfSense Installer |                                                                                                    |
|-------------------|----------------------------------------------------------------------------------------------------|
|                   |                                                                                                    |
|                   |                                                                                                    |
|                   |                                                                                                    |
|                   | Complete<br>Installation of pfSense<br>complete! Would you like<br>to reboot into the<br>installed system now?<br>KReboot> <shell></shell> |
| '                 |                                                                                                    |
|                   |                                                                                                    |
|                   |                                                                                                    |
|                   |                                                                                                    |
|                   |                                                                                                    |

On peut maintenant assigner les interfaces de notre machine virtuelle aux interfaces du routeur en tapant "1":

| Starting syslogdone.                        |                                  |
|---------------------------------------------|----------------------------------|
| Starting CRON done.                         |                                  |
| pfSense 2.4.4-RELEASE amd64 Thu Sep 20      | 0 09:03:12 EDT 2018              |
| Bootup complete                             |                                  |
|                                             |                                  |
| FreeBSD/amd64 (pfSense.localdomain) (1      | ttyv0)                           |
| UN                                          | 10. 0-1-10004400040160           |
| VMWare Virtual Machine - Netgate Devic      | ce ID: 2cac19884432240aee12      |
| *** Walcome to ofSense 2 4 4-DELEASE        | (amd64) on nfSonso ***           |
| we we to be to be see 5.4.4 warming         | analy on processe and            |
| WAN (wan) -> емØ ->                         |                                  |
| LAN (lan) -> em1 ->                         |                                  |
|                                             |                                  |
| 0) Logout (SSH only)                        | 9) pfTop                         |
| 1) Assign Interfaces                        | 10) Filter Logs                  |
| 2) Set interface(s) IP address              | 11) Restart webConfigurator      |
| 3) Reset webConfigurator password           | 12) PHP shell + pfSense tools    |
| <ol><li>Reset to factory defaults</li></ol> | 13) Update froм console          |
| 5) Reboot system                            | 14) Enable Secure Shell (sshd)   |
| 6) Halt system                              | 15) Restore recent configuration |
| 7) Ping host                                | 16) Restart PHP-FPM              |
| 8) Shell                                    |                                  |
|                                             |                                  |
| Enter an option:                            |                                  |

Voulez vous configurer des interfaces VLAN ? Non, nous n'avons pas besoin de VLAN :

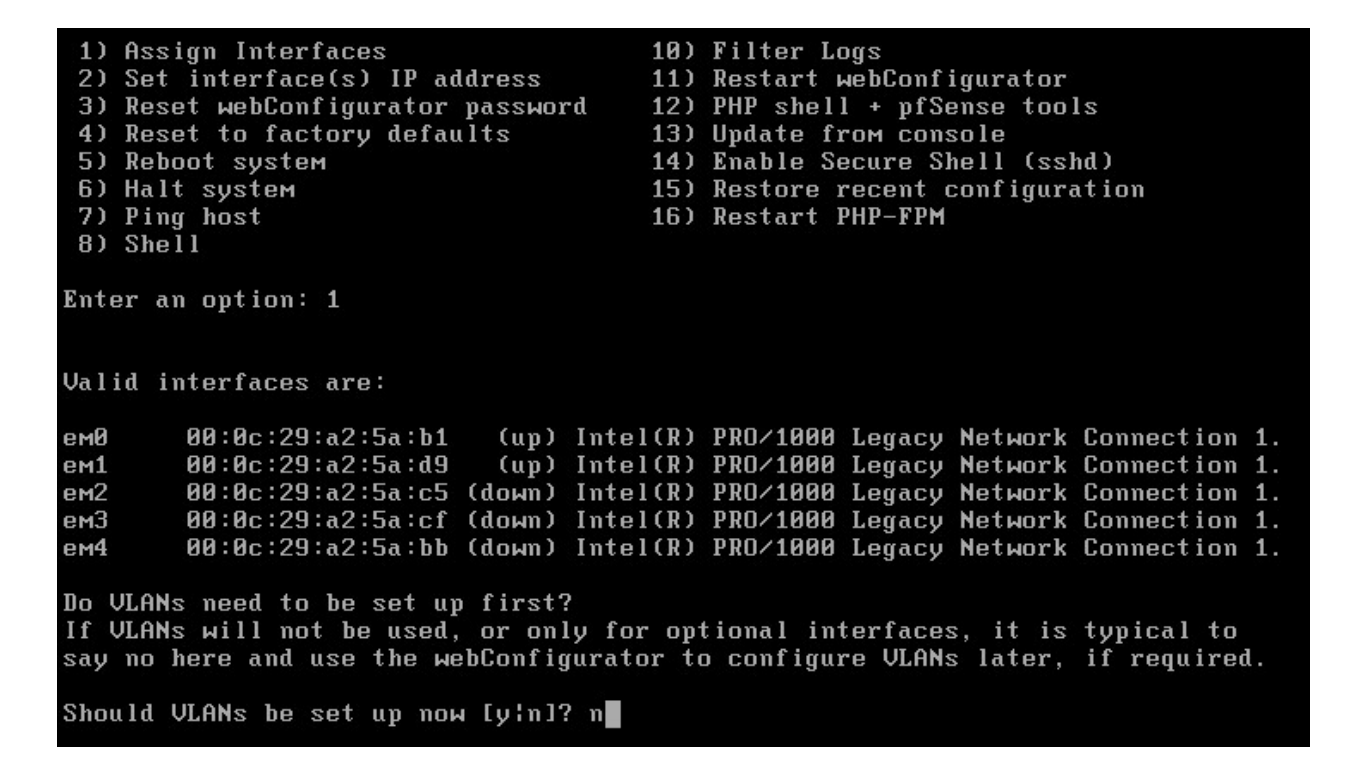

Entrer le nom des interfaces correspondant au WAN, au LAN et les interfaces restantes aux options en fonction des réseaux attribués dans les paramètres de la machine virtuelle, puis valider :

| latériel Options Ressources Pr                                                                                                    | ofils VServices                                                                                                    |                                                                                                    | Version de machine virtuelle :                                                                                                    |
|----------------------------------------------------------------------------------------------------|----------------------------------------------------------------------------------------------------|----------------------------------------------------------------------------------------------------|----------------------------------------------------------------------------------------------------|
| <ul> <li>Afficher tous les<br/>périphériques</li> </ul>                                                                                                    | Ajouter Supprimer                                                                                                    | Configuration                                                                                                    | Taille                                                                                                    |
| Matériel                                                                                                    | Résumé                                                                                                    | 512 60                                                                                                    |                                                                                                    |
| Mémoire                                                                                                    | 512 Mo                                                                                                    | 012-00                                                                                                    | Maximum recommandé pour ce<br>SE invité : 1011 Go                                                                                                    |
| CPU Carte vidéo Périphérique VMCI Contrôleur SCSI 0 Disque dur 1 Lecteur CD/DVD 1 Adaptateur réseau 1 Adaptateur réseau 2 Adaptateur réseau 3 Adaptateur réseau 4 Lecteur de disquettes 1 Adaptateur réseau 5 | 1<br>Carte vidéo<br>Restreint<br>Parallèle logique de LSI<br>Disque virtuel<br>[Datastore_VNX_12] I<br>Pédagogique<br>PPE2-Admin-Florent<br>PPE2-OMZ-Florent<br>PPE2-OMZ-Florent<br>PPE2-Serveurs-Florent<br>PÉ2-Prod-Florent | 2255 G0 -<br>128 G0 -<br>32 G0 -<br>32 G0 -<br>4 G0 -<br>2 G0 -<br>1 G0 -<br>1 G0 - | Maximum recommandé pour<br>performance optimale : 32756 Mo.<br>Recommandé par géfaut pour ce<br>SE invité : 512 Mo.<br>Minimum recommandé pour ce<br>SE invité : 64 Mo. |

Enter the WAN interface name or 'a' for auto-detection (em0 em1 em2 em3 em4 or a): em0 Enter the LAN interface name or 'a' for auto-detection NOTE: this enables full Firewalling/NAT mode. (em1 em2 em3 em4 a or nothing if finished): em1 Enter the Optional 1 interface name or 'a' for auto-detection (em2 em3 em4 a or nothing if finished): em2 Enter the Optional 2 interface name or 'a' for auto-detection (em3 em4 a or nothing if finished): em3 Enter the Optional 3 interface name or 'a' for auto-detection (em4 a or nothing if finished): em4 The interfaces will be assigned as follows: WAN -> em0 LAN -> em1 OPT1 -> ем2 ОРТ2 -> емЗ ОРТЗ -> ем4 Do you want to proceed [yin]? y

Appuyer ensuite sur "2" pour configurer les adresses IP sur chaque interfaces, puis sur "1" pour choisir l'interface WAN :

Enter an option: 2 Available interfaces: 1 — WAN (ем0 — dhcp, dhcp6) 2 — LAN (ем1 — static) 2 - LHN (EM1 3 - OPT1 (EM2) 4 - OPT2 (EM3) 5 - OPT3 (EM4) Enter the number of the interface you wish to configure: 1 Configure IPv4 address WAN interface via DHCP? (y/n) n Enter the new WAN IPv4 address. Press <ENTER> for none: > 172.16.20.108 Subnet masks are entered as bit counts (as in CIDR notation) in pfSense. e.g. 255.255.255.0 = 24 255.255.0.0 = 16 = 8 255.0.0.0 Enter the new WAN IPv4 subnet bit count (1 to 31): > 17 For a WAN, enter the new WAN IPv4 upstream gateway address. For a LAN, press <ENTER> for none: > 172.16.127.254 Configure IPv6 address WAN interface via DHCP6? (y/n) n Enter the new WAN IPv6 address. Press <ENTER> for none: > Do you want to revert to HTTP as the webConfigurator protocol? (y/n) y Please wait while the changes are saved to WAN... Reloading filter... Reloading routing configuration... DHCPD... Restarting webConfigurator... The IPv4 WAN address has been set to 172.16.20.108/17 Press <ENTER> to continue.

Recommencer ensuite pour chaque interfaces pour obtenir ceci :

```
The IPv4 OPT3 address has been set to 10.0.0.30/27
Press <ENTER> to continue.
VMware Virtual Machine - Netgate Device ID: 49b344910cd909f2f6b0
*** Welcome to pfSense 2.4.4-RELEASE (amd64) on pfSense ***
 WAN (wan)
                  -> ем0
                                 -> v4: 172.16.20.108/17
                                 -> v4: 10.0.0.62/27
-> v4: 10.0.0.94/28
 LAN (lan)
                  -> ем1
 OPT1 (opt1)
OPT2 (opt2)
                  -> ем2
                                 -> v4: 10.0.0.78/28
                  -> емЗ
 OPT3 (opt3)
                                 -> v4: 10.0.0.30/27
                  -> ем4
 0) Logout (SSH only)
1) Assign Interfaces
                                          9) pfTop
                                         10) Filter Logs
2) Set interface(s) IP address
                                         11) Restart webConfigurator
3) Reset webConfigurator password
                                         12) PHP shell + pfSense tools
4) Reset to factory defaults
                                         13) Update from console
5) Reboot system
                                         14) Enable Secure Shell (sshd)
 6) Halt system
                                         15) Restore recent configuration
7) Ping host
8) Shell
                                         16) Restart PHP-FPM
Enter an option: 📕
```

Vous pouvez ensuite redémarrer le routeur ("5"), pour être sur que tout les paramètres indiqués soient bien pris en compte.

Configuration avec l'interface Web :

Il faut maintenant à partir d'un sous réseau crée précédemment (Admin, DMZ, Serveur, Prod) créer une nouvelle machine virtuelle possédant une interface graphique. Dans votre navigateur web préféré, entrer l'adresse ip correspondant à l'interface WAN pour arriver sur la page de configuration. Par défaut : login – admin mot de passe – pfsense

| 🚮 Login |   |   |   | × + |              |         |             |               |                 |            |                 |     |              |       | X   |
|---------|---|---|---|-----|--------------|---------|-------------|---------------|-----------------|------------|-----------------|-----|--------------|-------|-----|
| €→      | G | ۵ |   |     | i) 🔏 172.16. | 20.108  |             |               |                 |            |                 | ⊘ ☆ | lii V        |       | Ξ   |
|         |   | p | S | e   | <b>1se</b>   |         |             |               |                 |            |                 |     | Login to pfS | ense  |     |
|         |   |   |   |     |              |         |             |               |                 |            |                 |     |              |       |     |
|         |   |   |   |     |              |         |             |               | SIGN IN         |            |                 |     |              |       |     |
|         |   |   |   |     |              |         |             | admin         |                 | ~          |                 |     |              |       |     |
|         |   |   |   |     |              |         |             | •••••         | •               |            |                 |     |              |       |     |
|         |   |   |   |     |              |         |             |               | SIGN IN         |            |                 |     |              |       |     |
|         |   |   |   |     |              |         |             |               |                 |            |                 |     |              |       |     |
|         |   |   |   |     |              |         |             |               |                 |            |                 |     |              |       |     |
|         |   |   |   |     |              |         |             |               |                 |            |                 |     |              |       |     |
|         |   |   |   |     |              | pfSense | is develope | d and maintai | ined by Netgate | © ESF 2004 | - 2019 View lic |     |              |       |     |
|         | C |   | 1 | 0   | 6            |         |             |               |                 |            |                 |     | FR 🔺 🍓 🔯 🕼   | 16:42 | 110 |

Entrer le nom du routeur ainsi que le nom de domaine. On peut aussi renseigner les adresses des serveurs DNS si vous en avez. (Possible de le faire plus tard)

| of pfSense.localdomain - Wizard: | × +                           |                                                                                                    |                                | - 6 🗙               |
|----------------------------------|-------------------------------|----------------------------------------------------------------------------------------------------|--------------------------------|---------------------|
| ← → ⊂ ŵ                          | ① 172.16.                     | 20.108/wizard.php?xml=setup_wizard.xml                                                                                                    | <u></u>                        |                     |
|                                  | NSC System -                  | Interfaces • Firewall • Services • VPN • Status • Diagnostics • Help •                                                                                                    | •                              | <u>^</u>            |
| WARN                             | <b>VING:</b> The 'admin' acco | unt password is set to the default value. Change the password in the User Manager.                                                                                                    |                                |                     |
| Wiz                              | ard / pfSense                 | Setup / General Information                                                                                                    | Θ                              |                     |
|                                  | Step 2 of 9                   |                                                                                                    |                                |                     |
| Gene                             | eral Information              |                                                                                                    |                                |                     |
|                                  |                               | On this screen the general pfSense parameters will be set.                                                                                                    |                                |                     |
|                                  | Hostname                      | routeur-pfSense                                                                                                    |                                |                     |
|                                  | <b>.</b>                      | EXAMPLE: myserver                                                                                                    |                                | 1                   |
|                                  | Domain                        | local.scopti.tr<br>EXAMPLE: mydomain.com                                                                                                    |                                |                     |
|                                  |                               | The default behavior of the DNS Resolver will ignore manually configured DNS servers for client queries and query root DNS servers directly<br>manually configured DNS servers below for client queries, visit Services > DNS Resolver and enable DNS Query Forwarding after completing | r. To use the<br>g the wizard. |                     |
| Р                                | rimary DNS Server             |                                                                                                    |                                |                     |
| Sec                              | ondary DNS Server             |                                                                                                    |                                |                     |
|                                  | Override DNS                  | I Allow DNS servers to be overridden by DHCP/PPP on WAN                                                                                                    |                                |                     |
|                                  |                               | » Next                                                                                                    |                                |                     |
|                                  |                               |                                                                                                    |                                |                     |
| 🕘 🙆 📋                            | 0                             |                                                                                                    | FR 🔺 😼 🐿                       | 16:45<br>20/03/2019 |

On peut ensuite configurer l'interface WAN. (qui est déjà fait normalement)

Tout en bas, il faut décocher les 2 cases si vous voulez que les adresses IP privée puissent se connecter par l'interface WAN :

| of Sense.localdor | main - Wizard: 🗙 🕂                                                                                                    |                                                                                                    |         | -              |             |
|-------------------|----------------------------------------------------------------------------------------------------|----------------------------------------------------------------------------------------------------|---------|----------------|-------------|
| (←) → ℃ 6         | i 🔏 172.                                                                                                    | 16.20.108/wizard.php?xml=setup_wizard.xml 🗐 🚥 💟 🏠                                                                                                    | I       | ill 🗊          | ) ≡         |
|                   | PPTP configuration                                                                                                    |                                                                                                    |         |                | ^           |
|                   | PPTP Username                                                                                                    |                                                                                                    |         |                |             |
|                   | PPTP Password                                                                                                    |                                                                                                    |         |                |             |
|                   | Show PPTP password                                                                                                    | Reveal password characters                                                                                                    |         |                |             |
|                   | PPTP Local IP Address                                                                                                    |                                                                                                    |         |                |             |
|                   | pptplocalsubnet                                                                                                    | 32 *                                                                                                    |         |                |             |
|                   | PPTP Remote IP Address                                                                                                    |                                                                                                    |         |                |             |
|                   | PPTP Dial on demand                                                                                                    | Enable Dial-On-Demand mode     This option causes the interface to operate in dial-on-demand mode, allowing a virtual full time connection. The interface is configured, but the actua     connection of the link is delayed until qualifying outgoing traffic is detected.                                                                        | 1       |                |             |
|                   | PPTP Idle timeout                                                                                                    | If no qualifying outgoing packets are transmitted for the specified number of seconds, the connection is brought down. An idle timeout of zero disable this feature.                                                                                                    | es      |                |             |
|                   | RFC1918 Networks                                                                                                    |                                                                                                    |         |                |             |
|                   | Block RFC1918 Private<br>Networks                                                                                                    | Block private networks from entering via WAN When set, this option blocks traffic from IP addresses that are reserved for private networks as per RFC 1918 (10/8, 172, 16/12, 192, 168/16) as well a loopback addresses (127/8). This option should generally be left turned on, unless the WAN network lies in such a private address space, too. | 98      |                | Е           |
|                   | Block bogon network                                                                                                    | 3                                                                                                    |         |                |             |
|                   | Block bogon networks                                                                                                    | Block non-Internet routed networks from entering via WAN<br>When set, this option blocks traffic from IP addresses that are reserved (but not RFC 1918) or not yet assigned by IANA. Bogons are prefixes that<br>should never appear in the Internet routing table, and obviously should not appear as the source address in any packets received. |         |                |             |
| <b>()</b>         | Image: Image: | » Next                                                                                                    | 18 🖂 18 | 16:5<br>20/03/ | 51<br>/2019 |

Continuer ensuite l'installation jusqu'au redémarrage.

On peut ensuite renommer les interfaces pour plus de facilité dans le menu « Interfaces »:

| outeur-pfSense.local.scopti.fr × +                                                      |                                                                                                    |               |    |
|-----------------------------------------------------------------------------------------|----------------------------------------------------------------------------------------------------|---------------|----|
| → C û 🗿 🔏 172                                                                           | .16.20.108/interfaces.php?if=lan 🚥 💀                                                                                                    | 1 合           |    |
| COMMUNITY EDITION                                                                       | r Interfaces + Firewall + Services + VPN + Status + Diagnostics + Help +                                                                   | ۵             |    |
| Interfaces / Adm                                                                        | in (em1)                                                                                                    | ≆ Ш 0         |    |
| The Admin configuration ha<br>The changes must be appli<br>Don't forget to adjust the D | is been changed.<br>ad to take effect.<br>HCP Server range if needed after applying.                                                       | oply Changes  |    |
| General Configuratio                                                                    | n<br>I Enable interface                                                                                                    |               |    |
| Description                                                                             | Admin Enter a description (name) for the interface here.                                                                                   |               |    |
| IPv4 Configuration Type                                                                 | Static IPv4                                                                                                    |               |    |
| IPv6 Configuration Type                                                                 | None                                                                                                    |               |    |
| MAC Address                                                                             | XXXXXXXXXXXXXXXXXXXXXXXXXXXXXXXXXXXXXX                                                                                                    |               |    |
| МТО                                                                                     | If this field is blank, the adapter's default MTU will be used. This is typically 1500 bytes but can vary in some circumstances.           |               |    |
| MSS                                                                                     | If a value is entered in this field, then MSS clamping for TCP connections to the value entered above minus 40 (TCP/IP header size) will I | be in effect. |    |
| Speed and Duplex                                                                        | Default (no preference, typically autoselect)  Explicitly set speed and duplex mode for this interface.                                    |               |    |
| ) 🙆 📋 🖸 🔞                                                                               |                                                                                                    | FR 🔺 诸 🔁 🕯    | 20 |

Dans le menu « Firewall » -> « Rules , créer une nouvelle règle qui autorise tout et supprimer les règles existantes pour plus de facilité au début :

| outeur-pfSense.loc | al.scopti.fr 🗙 🕂   |                                                                                                    |                           | -0    | 6                 | × |
|--------------------|--------------------|----------------------------------------------------------------------------------------------------|---------------------------|-------|-------------------|---|
| (←) → ℃ @          | ③ 172.16           | 20.108/firewall_rules_edit.php?ff=wan&after=-1                                                                                                    | ⊵ ☆                       | lii1\ |                   | ≡ |
|                    | Edit Firewall Rule |                                                                                                    |                           |       |                   | * |
|                    | Action             | Pass                                                                                                    |                           |       |                   |   |
|                    |                    | Choose what to do with packets that match the criteria specified below.<br>Hint: the difference between block and reject is that with reject, a packet (TCP RST or ICMP port unreachable for UDP) is ret<br>whereas with block the packet is dropped silently. In either case, the original packet is discarded. | urned to the sender,      |       |                   |   |
|                    | Disabled           | Disable this rule     Set this option to disable this rule without removing it from the list.                                                                                                    |                           |       |                   |   |
|                    | Interface          | WAN                                                                                                    |                           |       |                   |   |
|                    |                    | Choose the interface from which packets must come to match this rule.                                                                                                    |                           |       |                   |   |
|                    | Address Family     | IPv4 Select the Internet Protocol version this rule applies to.                                                                                                    |                           |       |                   |   |
|                    | Protocol           | Any Choose which IP protocol this rule should match.                                                                                                    |                           |       |                   | ш |
|                    | Source             | any Source Address                                                                                                    | / *                       |       |                   |   |
|                    | Source             |                                                                                                    |                           |       |                   |   |
|                    | Destination        |                                                                                                    |                           |       |                   |   |
|                    | Destination        | Invert match.   Destination Address                                                                                                    | /                         |       |                   |   |
|                    | Extra Options      |                                                                                                    |                           |       |                   |   |
|                    | Log                | Log packets that are handled by this rule<br>Hint: the firewall has limited local log space. Don't turn on logging for everything. If doing a lot of logging, consider using a r<br>the Status: System Logs: Settings page).                                                                                     | emote syslog server (see  |       |                   |   |
|                    | Description        | A description may be entered here for administrative reference. A maximum of 52 characters will be used in the ruleset and log.                                                                                                    | displayed in the firewall |       |                   |   |
| 👩 💋                | 🗎 🖸 🧕              |                                                                                                    | FR 🔺 🔞                    | 🐑 🍓 💡 | 17:06<br>0/03/201 | 9 |

Recommencer pour toutes les interfaces.

Aller maintenant dans « Firewall » -> « NAT »-> « Outbound » puis sélectionner « Manuel » et supprimer toutes les règles existantes :

| P           | ort Fr | orward            | 1:1 0                   | utbound N                                                            | IPt           |                                                                                 |                            |                                                              |                               |                                                                          |             |
|-------------|--------|-------------------|-------------------------|----------------------------------------------------------------------|---------------|---------------------------------------------------------------------------------|----------------------------|--------------------------------------------------------------|-------------------------------|--------------------------------------------------------------------------|-------------|
| _           |        |                   | -                       |                                                                      |               |                                                                                 |                            |                                                              |                               |                                                                          |             |
| 0           | utbo   | ound NA           | T Mode                  |                                                                      |               |                                                                                 |                            |                                                              |                               |                                                                          |             |
|             |        |                   | Mode<br>Ai<br>(II<br>in | ©<br>utomatic outbou<br>le generation.<br>Psec passthroug<br>cluded) | und NAT<br>gh | Hybrid Outbound I<br>rule generation.<br>(Automatic Outboo<br>NAT + rules below | NAT N<br>r<br>und (<br>) C | Aanual Outbo     Je generatio     AON - Advan     utbound NA | ound NAT<br>on.<br>iced<br>T) | ©<br>Disable Outbound NAT<br>rule generation.<br>(No Outbound NAT rules) |             |
| M           | app    | ings<br>Interface | Source                  | Source Port                                                          | Destination   | Destination Port                                                                | NAT Address                | NAT Port                                                     | Static Port                   | Description                                                              | Actions     |
|             | ~      | WAN               | 127.0.0.0/8             | *                                                                    | *             | 500                                                                             | WAN addres                 | s *                                                          | ~                             | Auto created rule for ISAKMP - localhost to WAN                          | ✓☐☐         |
| 7           | ~      | WAN               | 127.0.0.0/8             | *                                                                    | *             | *                                                                               | WAN addres                 | s *                                                          | x                             | Auto created rule - localhost to WAN                                     | /0±         |
| V           | ~      | WAN               | ::1/128                 | *                                                                    | *             | 500                                                                             | WAN addres                 | s *                                                          | ~                             | Auto created rule for ISAKMP - localhost to WAN                          | /0 <b>0</b> |
| 7           | ~      | WAN               | :: <mark>1/12</mark> 8  | *                                                                    | *             | *                                                                               | WAN addres                 | s *                                                          | 24                            | Auto created rule - localhost to WAN                                     | / () ()     |
| V           | ~      | WAN               | 10.0.0.32/2             | 7 *                                                                  | *             | 500                                                                             | WAN addres                 | s *                                                          | ×                             | Auto created rule for ISAKMP - ADMIN to WAN                              | /0 <b>0</b> |
| V           | ~      | WAN               | 10.0.0.32/2             | 7 *                                                                  | *             | *                                                                               | WAN addres                 | s *                                                          | <b>x</b> ¢                    | Auto created rule - ADMIN to WAN                                         | /0 <b>t</b> |
| J           | ~      | WAN               | 10.0.0.80/2             | 8 *                                                                  | *             | 500                                                                             | WAN addres                 | s *                                                          | ~                             | Auto created rule for ISAKMP - DMZ to WAN                                | ✓☐ ☐        |
| V           | ~      | WAN               | 10.0.0.80/2             | B *                                                                  | *             | *                                                                               | WAN addres                 | s *                                                          | <b>x</b> ¢                    | Auto created rule - DMZ to WAN                                           | Ø 🖸 🛍       |
|             | ~      | WAN               | 10.0.0.64/2             | 8 *                                                                  | *             | 500                                                                             | WAN addres                 | s *                                                          | ~                             | Auto created rule for ISAKMP - SERVEUR to WAN                            | 100         |
| V           | ~      | WAN               | 10.0.0.64/2             | в *                                                                  | *             | *                                                                               | WAN addres                 | s *                                                          | 20                            | Auto created rule - SERVEUR to WAN                                       | / 🗇 🛍       |
| V<br>V      |        | WAN               | 10.0.0/27               | *                                                                    | *             | 500                                                                             | WAN addres                 | s *                                                          | *                             | Auto created rule for ISAKMP - PROD to WAN                               | / () ()     |
| V<br>V<br>V | *      |                   |                         |                                                                      |               |                                                                                 |                            |                                                              | 116                           |                                                                          |             |

Créer une nouvelle règle en autorisant tout les protocoles et tout les sous réseaux :

| of sense System     |                                                                                                    | ces → VPN → Status → Diagnostics                      | - Help -           |          |               | € |  |
|---------------------|----------------------------------------------------------------------------------------------------|-------------------------------------------------------|--------------------|----------|---------------|---|--|
| COMMUNITY EDITION   |                                                                                                    |                                                       |                    | _        |               |   |  |
| Firewall / NAT /    | Outbound / Edit                                                                                                    |                                                       |                    |          |               | 0 |  |
| Edit Advanced Outbo | ound NAT Entry                                                                                                    |                                                       |                    |          |               |   |  |
| Disabled            | 🗐 Disable this rule                                                                                                    |                                                       |                    |          |               |   |  |
| Do not NAT          | Enabling this option will disable NAT for the second second se | traffic matching this rule and stop processing Outbo  | ound NAT rules     |          |               |   |  |
| Interface           | center   Interface Interface Interface Interface Interface Interface Firewall / NAT / Outbound / Edit Edit Advanced Outbound NAT Entry Disabled Disable this rule Do not NAT Interface Interface Interface Interface Interface WAN Interface Interface Interface Interface Interface Interface Firewall / NAT / Outbound / Edit Edit Advanced Outbound NAT Entry Disabled Disable this rule Do not NAT Interface Interface Interface Interface Interface WAN Interface Interface Interface Interface Interface Interface Firewall / WAN Interface Interface Interfa                                                                                                    |                                                       |                    |          |               |   |  |
|                     | The interface on which traffic is matched as                                                                                                    | it exits the firewall. In most cases this is "WAN" or | another externally | connecte | ···· ♥ ☆<br>● |   |  |
| Address Family      | IPv4+IPv6<br>Select the Internet Protocol version this rule                                                                                                    | applies to.                                           |                    |          |               |   |  |
| Protocol            | any<br>Choose which protocol this rule should mate                                                                                                    | ▶. In most cases "any" is specified.                  |                    |          |               |   |  |
| Source              | Any                                                                                                    |                                                       | / 24               | -        |               |   |  |
|                     | Туре                                                                                                    | Source network for the outbound NAT mapping.          |                    |          | Port or Range |   |  |
| Destination         | Any                                                                                                    |                                                       | / 24               | Ŧ        |               |   |  |
|                     | Туре                                                                                                    | Destination network for the outbound NAT mapp         | ing.               |          | Port or Range |   |  |
|                     | Not<br>Invert the sense of the destination match.                                                                                                    |                                                       |                    |          |               |   |  |
| Translation         |                                                                                                    |                                                       |                    |          |               |   |  |
|                     |                                                                                                    |                                                       |                    |          |               |   |  |

Configurer maintenant le relais DHCP dans le menu « Services »-> « DHCP Relay » en sélectionnant les sous réseaux voulu et l'adresse IP du serveur DHCP :

| 🗾 routeur-pfSense.local.scopti.fr 🗙 🕂 |                                                                                                    |                                |
|---------------------------------------|----------------------------------------------------------------------------------------------------|--------------------------------|
| ← → C û 0 172                         | 16.20.108/services_dhcp_relay.php … 🖂                                                                                                    | ☆ III\ 🗉 ≡                     |
| COMMUNITY EDITION                     | em ∙ Interfaces • Firewall • Services • VPN • Status • Diagnostics • Help •                                                                                               | ۵                              |
| Services / DHC                        | CP Relay                                                                                                    | E 🔟 🚍 😝                        |
| DHCP Relay Confi                      | guration                                                                                                    |                                |
| Enab                                  | e 🕼 Enable DHCP relay on interface                                                                                                    |                                |
| <u>Interface(</u>                     | ADMIN DMZ SERVEUR PROD Interfaces without an IP address will not be shown.                                                                                                |                                |
|                                       | Append circuit ID and agent ID to requests If this is checked, the DHCP relay will append the circuit ID (pfSense interface number) and the agent ID to the DHCP request. |                                |
| Destination serve                     | This is the IPv4 address of the server to which DHCP requests are relayed.                                                                                                |                                |
|                                       | Add server                                                                                                    |                                |
|                                       |                                                                                                    |                                |
|                                       |                                                                                                    |                                |
|                                       | pfSense is developed and maintained by Netgate. © ESF 2004 - 2019 View license.                                                                                           |                                |
| 🚱 (ð) 🚞 🔍 🕹                           |                                                                                                    | FR 🍝 🍡 🖓 🌆 17:41<br>20/03/2019 |

Configuration de la redirection de port :

On va ensuite faire une redirection de port car il y a un site Web dans le sous-réseaux DMZ en commençant par changer le port d'accès à l'interface web qui est 80 par défaut :

|                    |                                           |                                                                             | •                               |
|--------------------|-------------------------------------------|-----------------------------------------------------------------------------|---------------------------------|
| Admin Access Firew | all & NAT Networking Miscellaneou         | us System Tunables Notifications                                            |                                 |
| webConfigurator    |                                           |                                                                             |                                 |
| Protocol           | ● HTTP                                    | OHTTPS                                                                      |                                 |
| TCP port           | 8080                                      |                                                                             |                                 |
|                    | Enter a custom port number for the webCon | figurator above to override the default (80 for HTTP, 443 for HTTPS). Chang | ges will take effect immediatel |
|                    | after save.                               |                                                                             |                                 |
| Max Processes      | after save.                               |                                                                             |                                 |

On va maintenant faire en sorte que tout ce qui vient par l'interface WAN sur le port 80 soit rediriger vers le site web dans la DMZ :

| lit Redirect Entry     |                                                                                                    |                                 |                         |                  |                           |                        |  |
|------------------------|----------------------------------------------------------------------------------------------------|---------------------------------|-------------------------|------------------|---------------------------|------------------------|--|
| Disabled               | Disable this rule                                                                                                    |                                 |                         |                  |                           |                        |  |
| No RDR (NOT)           | Disable redirection for traffic matching this rule                                                                                                    |                                 |                         |                  |                           |                        |  |
|                        | This option is rarely needed. Don't use this without thorough knowledge of the implications.                                                                                                    |                                 |                         |                  |                           |                        |  |
| Interface              | WAN                                                                                                    |                                 |                         |                  |                           |                        |  |
|                        | Choose which interface this rule applies to. In most cases "WAN" is specified.                                                                                                    |                                 |                         |                  |                           |                        |  |
| Protocol               | ТСР                                                                                                    |                                 |                         |                  |                           |                        |  |
|                        | Choose which protocol this rule should match. In most cases "TCP" is specified.                                                                                                    |                                 |                         |                  |                           |                        |  |
| Source                 | Cisplay Advanced                                                                                                    |                                 |                         |                  |                           |                        |  |
| Destination            | Invert match.                                                                                                    | WAN address                     |                         | ~                |                           | 1                      |  |
|                        |                                                                                                    | Туре                            |                         |                  | Address/mask              |                        |  |
| Destination port range | HTTP                                                                                                    |                                 | HTTP                    | ~                |                           |                        |  |
|                        | From port                                                                                                    | Custom                          | To port                 |                  | Custom                    |                        |  |
|                        | Specify the port or port ra                                                                                                    | ange for the destination of the | packet for this mapping | . The 'to' field | may be left empty if only | mapping a single port. |  |
| Redirect target IP     | 10.0.0.81                                                                                                    |                                 |                         |                  |                           |                        |  |
|                        | Enter the internal IP address of the server on which to map the ports.<br>e.g.: 192.168.1.12                                                                                                    |                                 |                         |                  |                           |                        |  |
| Redirect target port   | HTTP                                                                                                    |                                 | ~                       |                  |                           |                        |  |
|                        | Port                                                                                                    |                                 |                         | Custom           |                           |                        |  |
|                        | Specify the port on the machine with the IP address entered above. In case of a port range, specify the beginning port of the range (the end port will be calculated automatically).<br>This is usually identical to the "from port" above. |                                 |                         |                  |                           |                        |  |
|                        | This is usually identical to                                                                                                    | o the "From port" above.        |                         |                  |                           |                        |  |